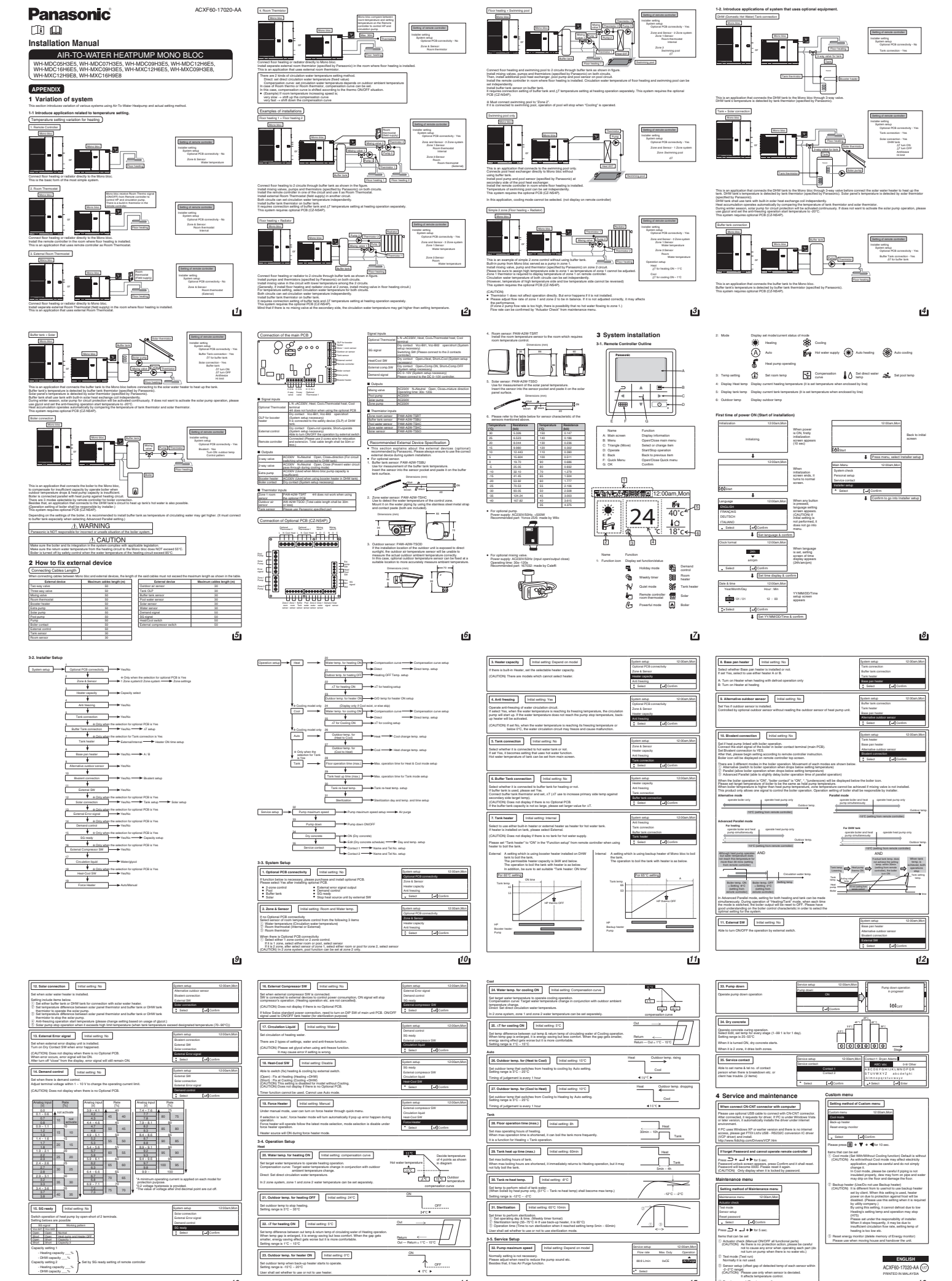

④ Reset pa